## 🗩 ER系列路由器L2TP VPN配置方法

L2TP VPN IPv4 zhiliao\_5ilsv 2018-11-25 发表

#### 组网及说明

1 配置需求或说明

#### 1.1 适用产品系列

本手册适用于如下产品: ER3108G、ER3108GW、ER2100N。

## 1.2 配置需求及实现的效果

路由器采用固定IP地址的方式部署在公司互联网出口,运营商提供的IP地址为198.76.28.30/30,网关为198.76.28.29, DNS地址为221.228.255.1。公司外部办公人员需要通过拨号VPN连入公司内网。

2 组网图

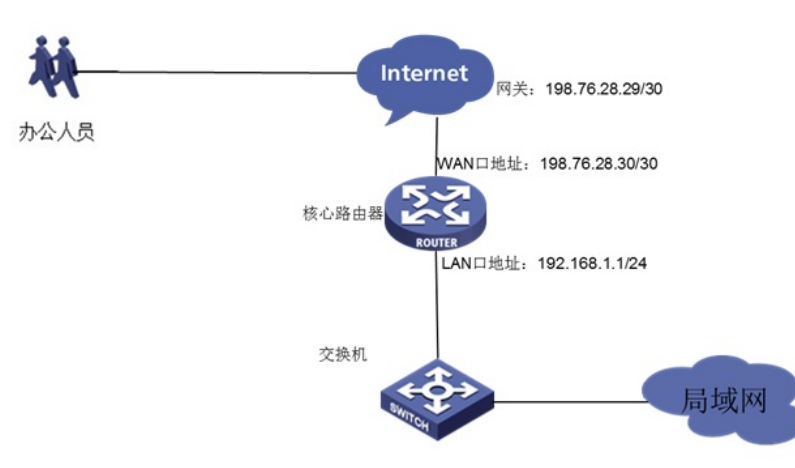

## 配置步骤

3 配置步骤

## 3.1 基本连接

在路由器接口面板找到LAN接口,用网线将电脑和设备的任意一个LAN接口连在一起,电脑可以自动获取192.168.1.X/24网段的地址。电脑连接好路由器之后完成后打开浏览器,在浏览器地址栏中输入http://192.168.1.1登录设备管理界面。

## 3.2 登陆设备WEB界面

运行Web浏览器,在地址栏中输入http://192.168.1.1,如下图所示。

| 打开新的标签页 ×                   |   |
|-----------------------------|---|
| ← → C □ http://192.168.1.1/ | = |
|                             |   |
|                             |   |
|                             |   |
|                             |   |
|                             |   |
|                             |   |
|                             |   |
|                             |   |
|                             |   |
|                             |   |

回车后跳转到Web登录页面,输入用户名、密码(缺省均为admin,区分大小写)以及验证码(不区分大小写),如下图所示。

|     | 用户名 | admin |      |
|-----|-----|-------|------|
| DC  | 密码  | ••••• |      |
| 130 | 验证码 | W4K7  | W4K7 |

单击【登录】按钮或直接回车后,您即可登录到路由器的Web设置页面,如下图所示。

| НЗС                                    |                                                        |
|----------------------------------------|--------------------------------------------------------|
|                                        | 基本值度 运行状态 机能温液 技术支持                                    |
| <ul> <li>系統监控</li> <li>运行信息</li> </ul> | 性能监视                                                   |
| 系统日志                                   | 但影监视功能以拒他因的方式提供对系统CPU以及内存使用情况的实时监视。在监视过程中总可以继续对页面进行操作。 |
| Rear                                   | A.                                                     |
|                                        | WN2R                                                   |
|                                        |                                                        |
| QoS62<br>4882                          |                                                        |
|                                        |                                                        |
|                                        |                                                        |

注意:同一时间,路由器最多允许五个用户通过Web设置页面进行管理。

## 3.3 配置L2TP VPN

## 3.3.1 配置L2TP服务端

单击【VPN】--【L2TP VPN】--【L2TP服务端】 L2TP服务器名称:标示该L2TP网络服务的名称,本地标示; 地址池:给L2TP客户端分配地址; 隧道认证:设置是否在该组中启用L2TP隧道验证功能,此处不启用; HELLO报文间隔:设置发送Hello报文的时间间隔,单位为秒,默认为60秒。Hello报文用来检测L2TP 隧道连通性。

# H3C

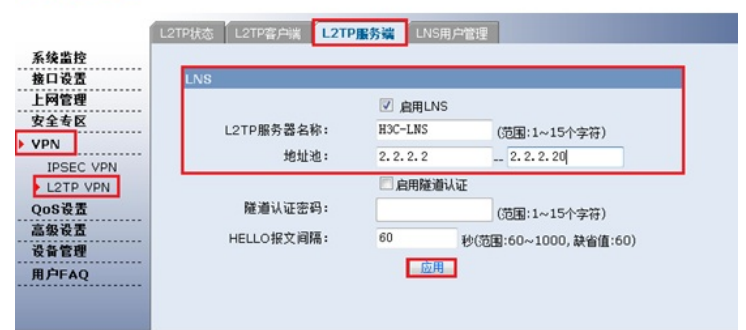

## 3.3.2 配置LNS用户管理

单击【VPN】--【L2TP VPN】--【LNS用户管理】,点击【新增】。

## H3C

|                | L2TP状态 L2TF    | 客户端 L2TP服务端 | LNS用户管理     |               |          |
|----------------|----------------|-------------|-------------|---------------|----------|
| 系统监控           |                |             |             |               |          |
| 接口设置           | LNS用户设置        |             |             |               |          |
| 上网管理           | 按关键字过滤:        | 用户名 ▼ 关键字:  |             |               |          |
| 安全专区<br>> VPN  | 操作 序号          | 用户名         |             | 密码            | 状态       |
| IPSEC VPN      | -<br>-         | 第 1]        | 5/共 1页共 0条i | 2录 每页 10 行⊯ ≪ | 1 Go 🗰 🗰 |
| QoS设置          | ( ± /0 )       |             | 44.76       |               |          |
| 设备管理           |                |             |             |               |          |
| 用户FAQ          |                |             |             |               |          |
|                |                |             |             |               |          |
| VPN L2TP Setti | nas - LISER CO | NFIG 岡市対沃板  |             |               |          |
|                | ings docingoo  | Pastodiane  |             |               |          |
|                |                |             |             |               |          |
|                | 用户名:           | test        |             | (范围:1~31个字符)  |          |
|                | 密码:            | test123     |             | (范围:1~31个字符)  |          |
|                | 状态:            | 启用 ▼        |             |               |          |
|                |                |             |             |               |          |
|                |                | 增加          | 取消          |               |          |

#### 3.4 Windows 7电脑拨号配置

点击电脑右下角电脑图标,选择【打开网络和共享中心】选项。

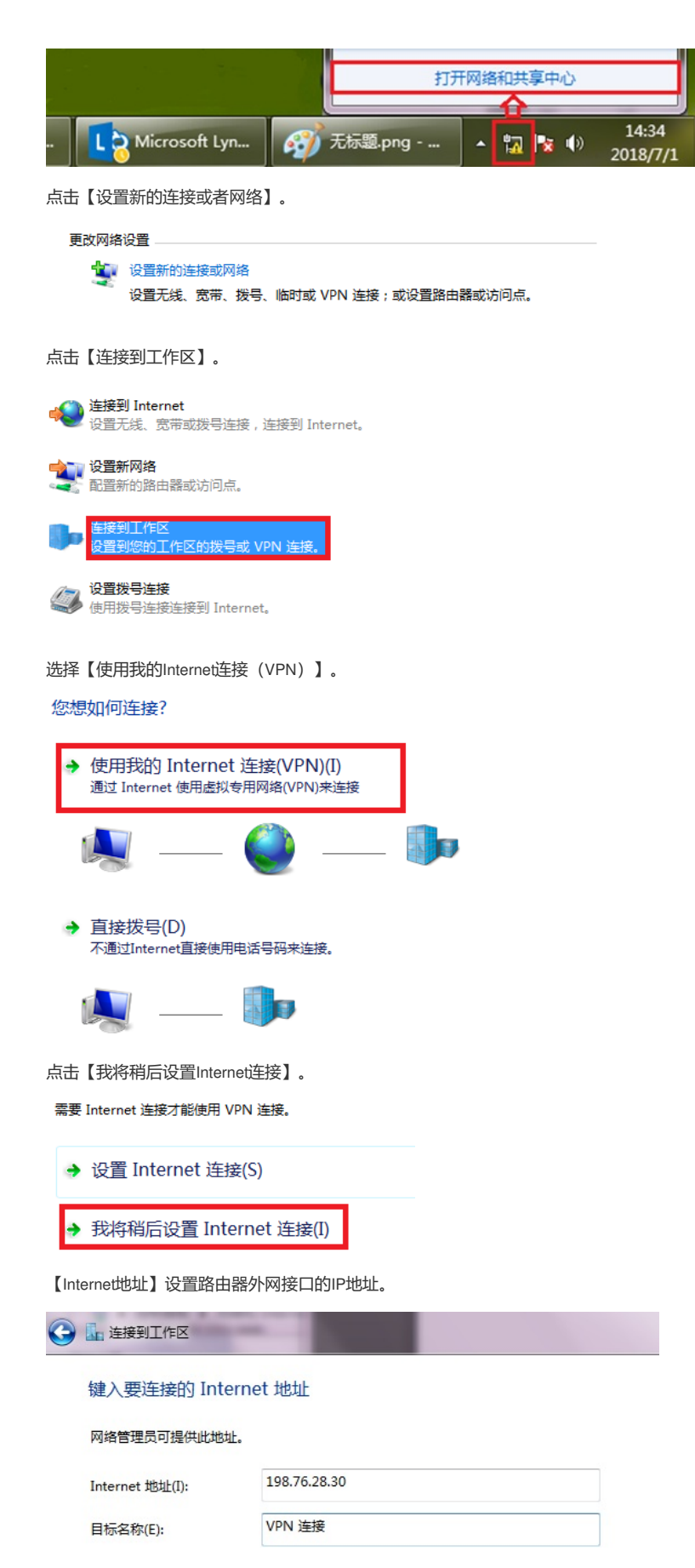

设置用于VPN拨号的用户名和密码。

| 🚱 🖣 连接到工作区 |                                               | Course of |
|------------|-----------------------------------------------|-----------|
| 键入您的用户名和客  | 密码                                            |           |
| 用户名(U):    | test                                          |           |
| 密码(巴):     |                                               |           |
|            | <ul> <li>显示字符(S)</li> <li>记住此密码(R)</li> </ul> |           |

再次单击电脑桌面右下角的电脑图标,鼠标右击点击【属性】按钮。

| 当前连接到:           |
|------------------|
| 🌗 无 Internet 访问  |
| 拨号和 VPN 🔹        |
| VPN 连接           |
| 鼠标右击点击【属性】 连接(C) |
|                  |
|                  |
|                  |
|                  |
|                  |
| 打开网络和共享中心        |

点击【安全】选择VPN类型为【使用IPsec的第2层隧道协议(L2TP/IPSEC)】,数据加密选择【可选加密】,允许协议选择【质询握手身份验证协议(CHAP)】。

| VPN 连接 属性                                                                                                |
|----------------------------------------------------------------------------------------------------|
| 常規     选项     安全     网络     共享       VPN 类型(T):                                                          |
| 使用 IPsec 的第 2 层隧道协议(L2TP/IPSec)     ▼                                                                    |
| 数据加密 @):                                                                                                 |
| 可选加密(没有加密也可以连接) ▼                                                                                        |
| 身份验证<br>● 使用可扩展的身份验证协议 (BAP) (E)<br>■ ■ ■ ■ ■ ■ ■ ■ ■ ■ ■ ■ ■ ■ ■ ■ ■ ■ ■                                |
| ◎ 允许使用这些协议 œ)                                                                                            |
|                                                                                                    |
| ✓ 项用度于另175盔址砂议(UHP)(U)<br>Microsoft CHAP 版本 2 (MS-CHAP v2)(C)<br>□ 自动使用我的 Windows 登录名称和密码(及<br>域,如果有)(A) |
|                                                                                                    |

注意: L2TP 地址池的地址和内网地址不能在同一网段 Internet地址为ER设备WAN口地址。

**3.5 保存配置** 设备默认会保存配置。

## 配置关键点